## Sending Encrypted Documents via DODSAFE

- 1. Log into DODSAFE: <u>https://safe.apps.mil/</u>
- 2. You will be taken to the homepage, click on Drop-off to begin:

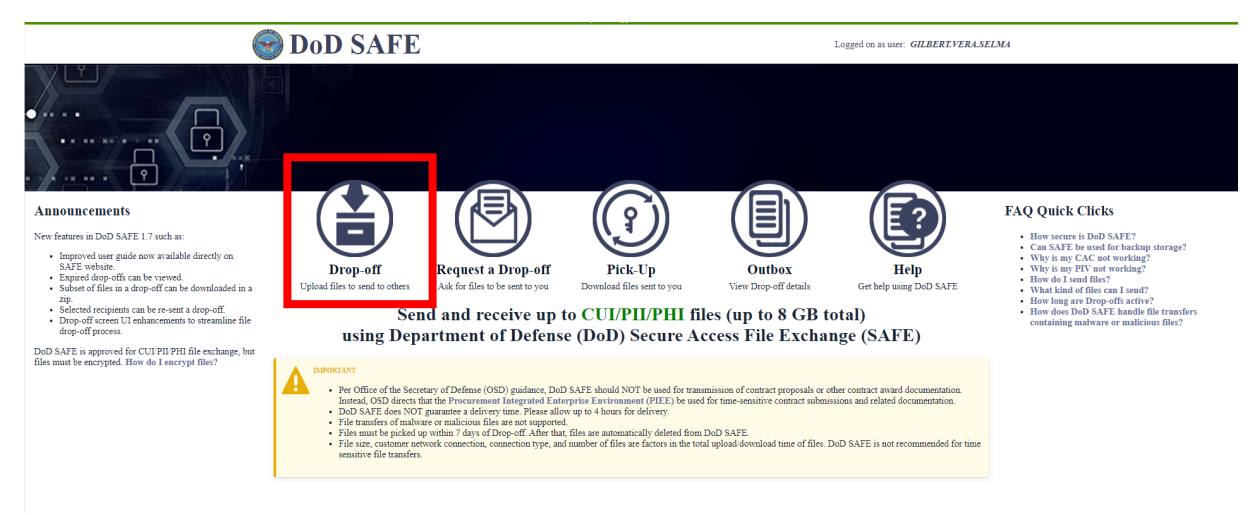

3. Input the name and email address of the recipient for your documents and click Add & Close (Note you can add multiple people if needed):

| -      | Add Recipients          |             |  |  |
|--------|-------------------------|-------------|--|--|
|        | Add One                 | Add Many    |  |  |
| Name:  | Vera Gilbert            |             |  |  |
| Email: | vera.s.gilbert@navy.mil |             |  |  |
|        | Add                     | Add & Close |  |  |

4. Add a note to the recipient(s) then click on "Encrypt every file (REQUIRED FOR CUI, PII, AND PHI)

| From:                                                                                    |                                                           |
|------------------------------------------------------------------------------------------|-----------------------------------------------------------|
| GILBERT.VERA.SELMA <vera.s.gilbert.mil@us.navy.mil> USN</vera.s.gilbert.mil@us.navy.mil> |                                                           |
| To:                                                                                      |                                                           |
| Vera Gilbert ≪vera.s.gilbert@navy.mi> ⊖ 🕒                                                |                                                           |
| Short note to the Recipients:                                                            |                                                           |
| Test                                                                                     | Encrypt every file (REQUIRED FOR CUI, PII, AND PHI)       |
|                                                                                          | Send me an email when the Drop-Off is completed           |
|                                                                                          | ✓ Send me an email when each recipient picks up the files |
|                                                                                          |                                                           |
|                                                                                          |                                                           |
| * Note should not contain CUI, PII, PHI, or the Encryption Passphrase                    |                                                           |
| 995 / 1000 left                                                                          |                                                           |

5. Once you click on Encrypt a pop up box will appear for you to add a Passphrase. \*\*Note: you will need to send a separate email to the recipient(s) letting them know what the Passphrase is\*\*

| Enci                                                                                 | yption Passphrase | × |  |  |
|--------------------------------------------------------------------------------------|-------------------|---|--|--|
| This passphrase will not be sent to the recipients.<br>You need to do this yourself. |                   |   |  |  |
| Passphrase:                                                                          | •••••             |   |  |  |
| And again:                                                                           | ••••••            |   |  |  |
|                                                                                      |                   |   |  |  |

6. Once you have created your passphrase, you will need to click on the box labeled "Confirm that the files..." and then click on the box labeled "Click to Add Files or Drag Them Here"

| x in this form!                                                                                                    |
|----------------------------------------------------------------------------------------------------|
|                                                                                                    |
|                                                                                                    |
|                                                                                                    |
| er or others). The recipient will receive an automate<br>of malware or malicious files are not supported.                                        |
|                                                                                                    |
|                                                                                                    |
|                                                                                                    |
|                                                                                                    |
|                                                                                                    |
| ot every file (REQUIRED FOR CUI, PII, AND PI<br>ne an email when the Drop-Off is completed<br>ne an email when each recipient picks up the files |
|                                                                                                    |
|                                                                                                    |
| e confirming that the files do not contain classifie<br>arough the system.                                                                       |
|                                                                                                    |
| Off.                                                                                                    |
|                                                                                                    |
| confirming that the files do not contain classifie<br>ough the system.                                                                           |
|                                                                                                    |

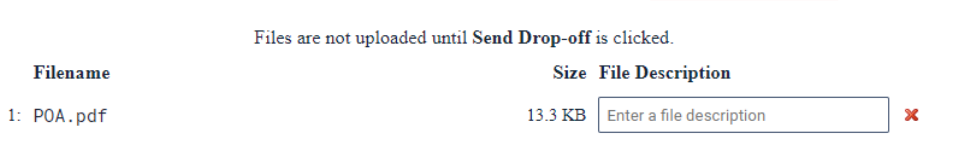

8. Your recipient(s) will receive an email from DODSAFE with instructions on how to download the files. Remember, you <u>MUST</u> provide a follow-up email to the recipient(s) with the passphrase you created so they can download the file(s).